# Streamを利用した動画 の掲載方法

徳島大学eラーニングサポート室

#### 徳島大学キャンパス情報基盤システムサー ビスー覧からメールサービスを開きます

| 徳島大学 キャンパス情報基盤システムサービス一覧               |                                                                                               |             |  |  |  |  |
|----------------------------------------|-----------------------------------------------------------------------------------------------|-------------|--|--|--|--|
| 学生•教職員共通(学内•学外共通)                      |                                                                                               |             |  |  |  |  |
| 🧟 My Page                              | 自分の各種アカウントの登録状況やバスワードの有効期限を確認できます。<br>My Pageから実施できる作業のうち、無線LAN・VPNアカウント申請、情報倫理学習については学内限定です。 | _           |  |  |  |  |
| 徳島大学<br>総合ポータル<br>Communication Portal | 各システムからのお知らせや学生・教員の双方向コミュニケーションを支援。<br>一日の初めはまずこのシステムから!                                      | 利用上の注意・制限事項 |  |  |  |  |
| 在島大学LMS<br>e-Lerning                   | e ラーニング(インターネットを利用した授業)、教材配信、レポート授受など。<br>Manaba、Moodleのリンク集ページ入口                             | 利用上の注意・制限事項 |  |  |  |  |
| メールサービス<br>Web Mail                    | 学生・教職員用メールサービス<br>「徳大メール」(@tokushima-u.ac.jp)へのロヴィンこちらから。<br>徳島大学Office365にアクセスされます           | 利用上の注意・制限事項 |  |  |  |  |
|                                        |                                                                                               |             |  |  |  |  |

### 徳島大学Office365から Streamを開きます

|                | Office 365 $\rightarrow$ |   | III Outlook                 |  |  |
|----------------|--------------------------|---|-----------------------------|--|--|
| アプリ            |                          |   | ≡ 新しいメッセージ                  |  |  |
| Outlook 🧹      | OneDrive                 |   | Outlookの画面左上の 🏼 からアプリを開きます  |  |  |
| Word X         | Excel                    | Í | Streamを選択します                |  |  |
| PowerPoint N   | OneNote                  |   | ※アプリに表示されていない場合は、「すべてのアプリ」カ |  |  |
| SharePoint     | Teams                    |   | 検索してください                    |  |  |
| Class Notebook | Sway                     |   |                             |  |  |
| Forms          | Stream :                 |   |                             |  |  |
| すべてのアプリ →      |                          |   |                             |  |  |

## 動画をアップロードします

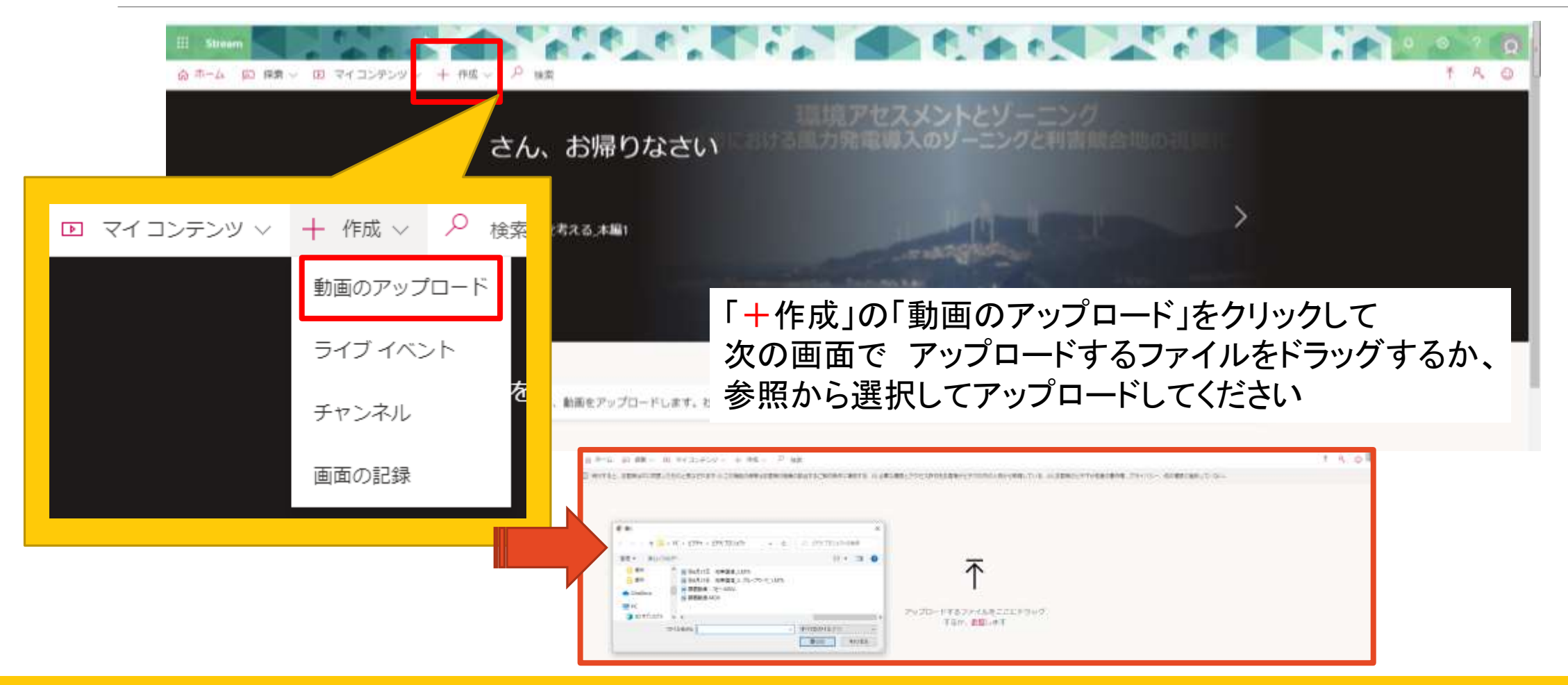

## 動画がアップロードされます

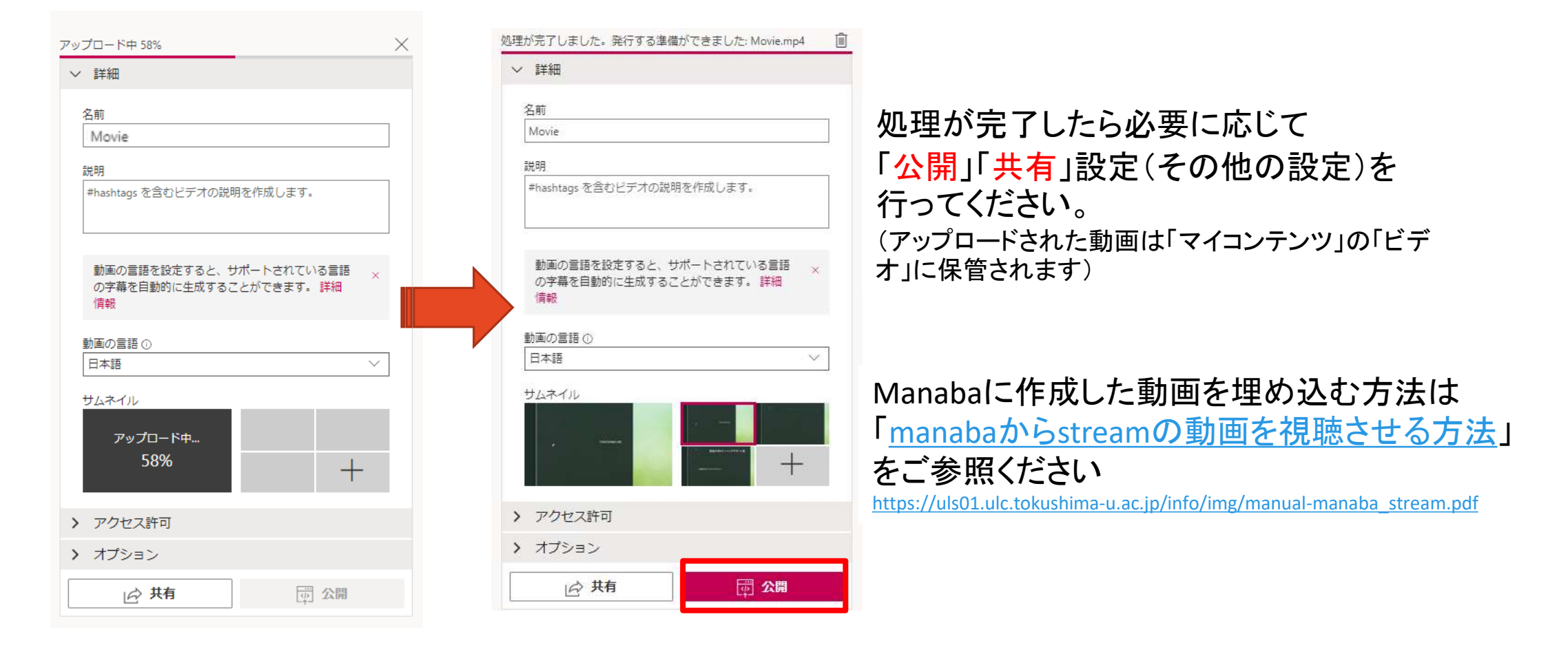